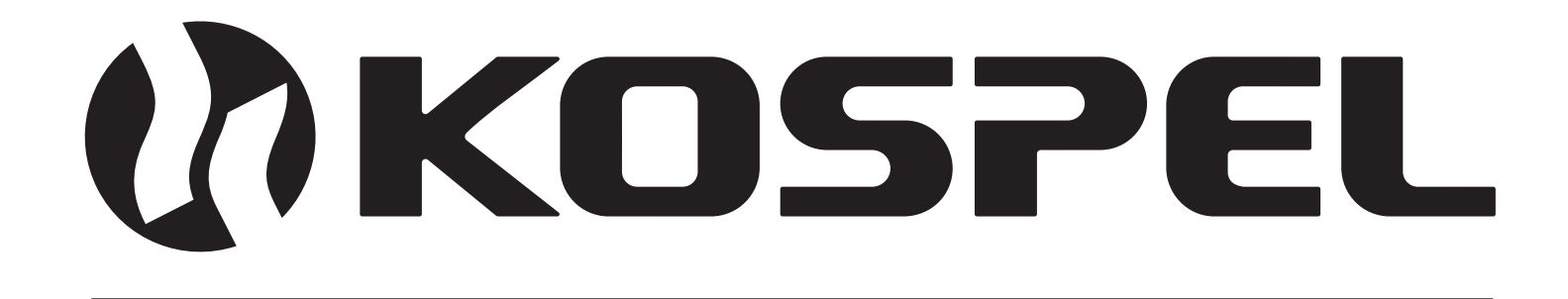

# Electric Central Heating Flow Boiler

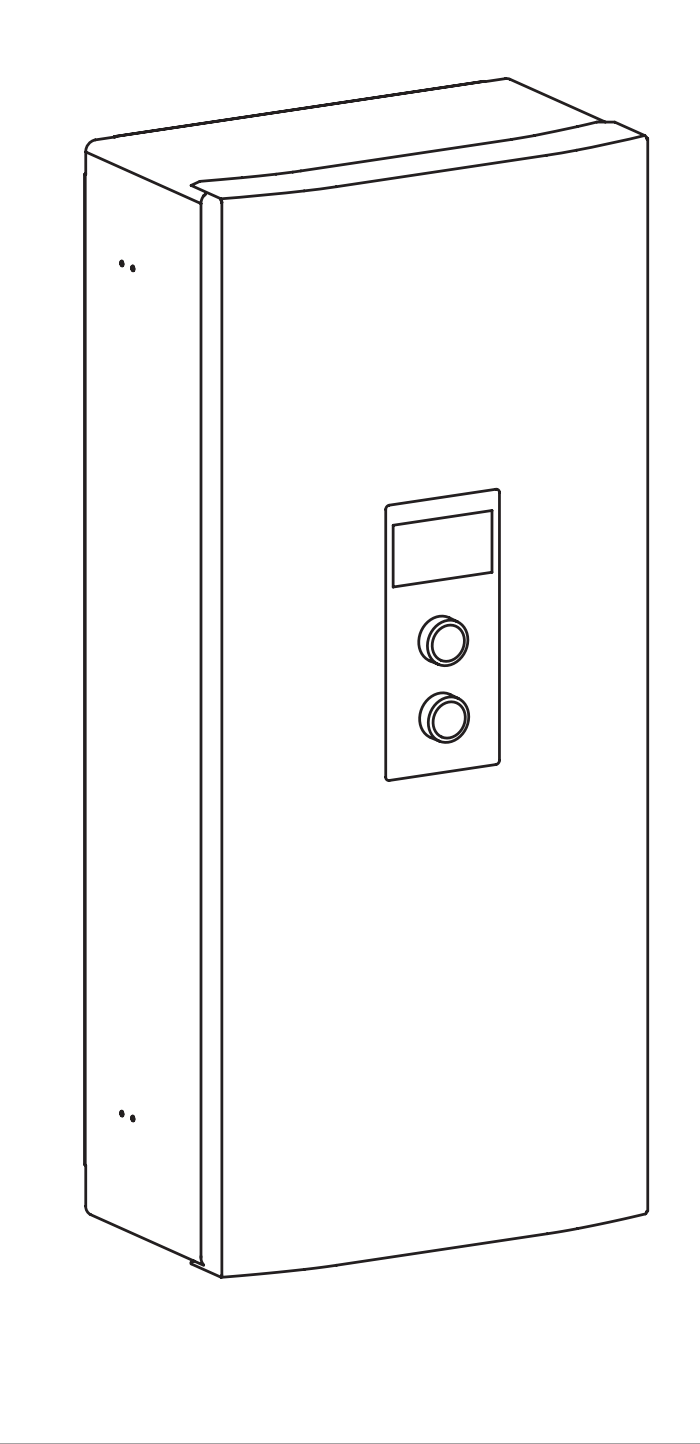

Assembly and operating instructions

EKCO.M3

**EKCO.MN3** 

EKCO.M3 ver. 2 EKCO.MN3 ver.2

**EN** 

# Contents

| Explanation of symbols                                        | 3  |
|---------------------------------------------------------------|----|
| Target group                                                  | 3  |
| Safety Guidelines                                             | 4  |
| Safety Guidelines (cont.)                                     | 5  |
| Product overview                                              | 5  |
| Intended use                                                  | 5  |
| Product highlights                                            | 5  |
| Construction                                                  | 6  |
| Assembly and installation                                     | 7  |
| Installation notes                                            | 7  |
| Boiler configuration                                          | 10 |
| Connection of external control signals                        | 11 |
| Control panel                                                 | 13 |
| Technical data                                                | 27 |
| Product disassembly                                           | 30 |
| Packaging contents                                            | 30 |
| Packaging disposal                                            | 31 |
| Declaration of conformity; reference standards and directives | 31 |
|                                                               |    |

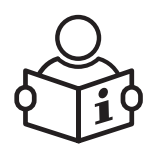

Read this manual thoroughly before use. Follow the manual to ensure safe and correct operation of the product. Keep the manual for reference.

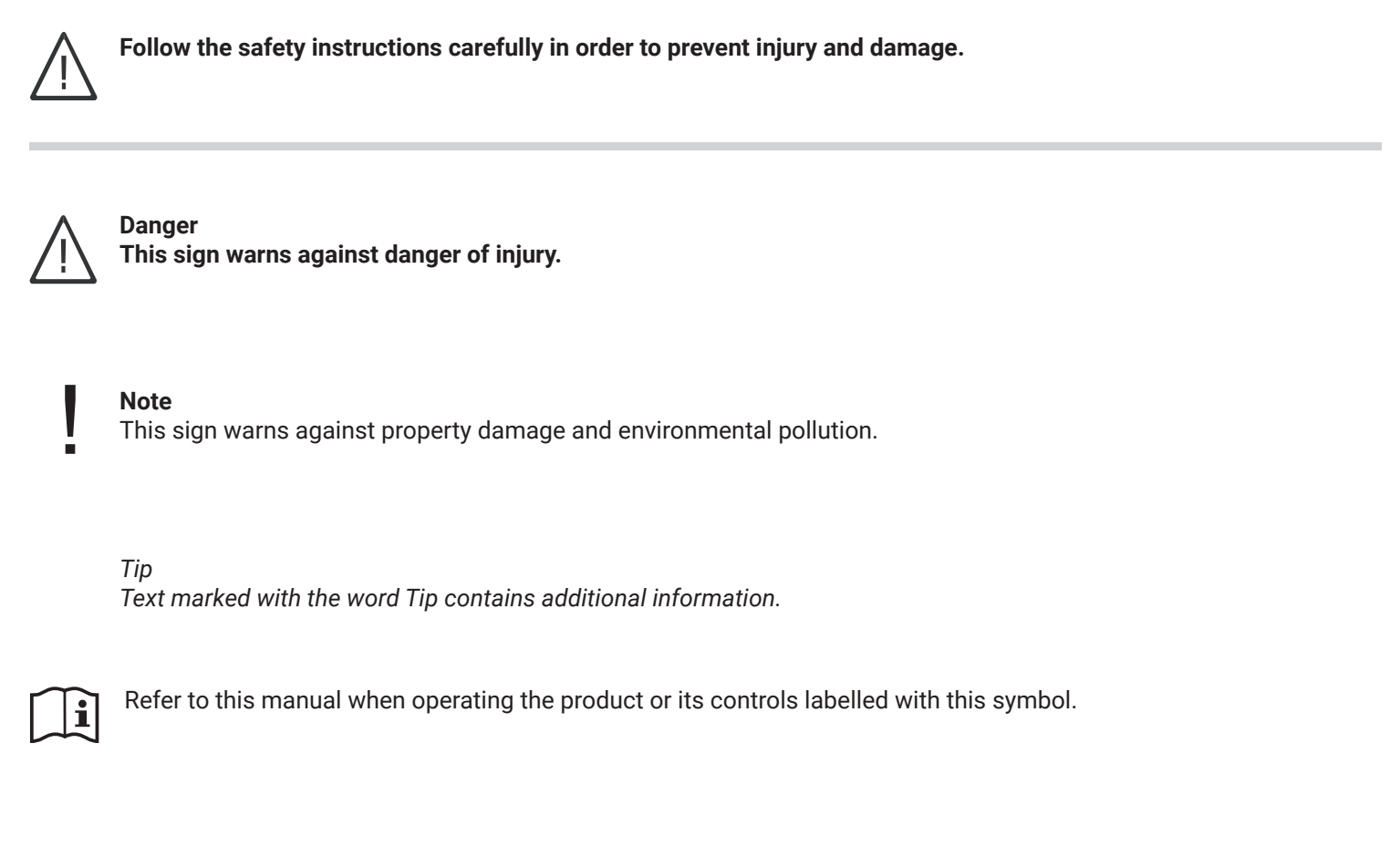

# Target group

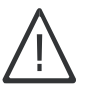

This manual is intended for the users of the product. This product can be operated by children at least 3 years old and individuals with impaired physical, sensory or mental capacity, or unexperienced and/or not knowledgeable in operation of the product only if instructed about its safe operation and understand all hazards involved. This product is not a toy for children. Children may only clean and maintain this product under supervision of an adult.

- Only qualified electricians may service electrical components.
- The first commission of this product for operation shall be done by the installer or a designated individual with suitable authorisation.

## Applicable laws and regulations

- National electrical wiring and water plumbing installation codes.
- Statutory occupational hygiene and safety regulations.
- Statutory environmental protection regulations.
- Regulations of professional and insurance associations.
- Prevailing national safety regulations.

- 1. Familiarizing yourself with the contents of this instruction manual will enable proper installation and operation of the device, ensuring its long-lasting and reliable performance.
- 2. No shut-off valves (e.g., valves) should be installed on the discharge of the safety valve mounted in the boiler. A drain funnel, which is included with the device, is to be installed as shown in the drawing.
- 3. The device is intended exclusively for installation on a flat wall.
- 4. The device must not be installed in damp spaces, areas at risk of explosion, or where the ambient temperature may drop below 0°C.

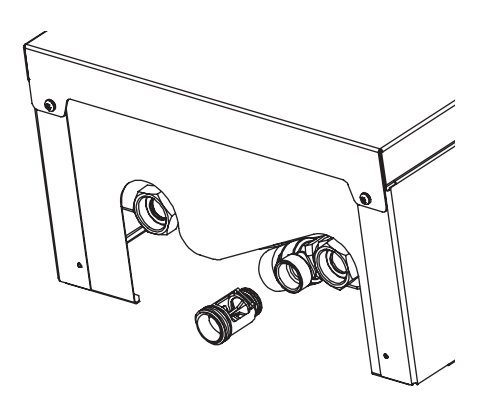

- 5. Boiler installation, as well as the execution of the electrical and hydraulic installations, should be entrusted to a specialized service company and strictly follow the product's installation and operating instructions.
- 6. All installation work must be carried out with the electricity and water supply turned off.
- 7. The electrical installation should be equipped with residual-current protective devices and means to disconnect the device from the power source, in which the distance between the contacts of all poles is not less than 3mm.
- 8. The boiler is sensitive to surges; therefore, the electrical installation must include surge protection devices.
- 9. The boiler's electrical supply point must imperatively have up-to-date testing confirmed by a protocol.
- 10. Water should not be drained from the central heating (CH) installation after the heating season has ended.
- 11. During the break between heating seasons, the controller should be left in standby mode and the electric supply to the boiler should not be disconnected. This will reduce power consumption to a minimum. Failure to follow this recommendation may cause the circulating pump's impeller to lock.

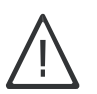

## Danger

Incorrectly performed connection work can lead to life-threatening accidents. Work on the devices can only be carried out by a qualified installer.

## Working with this product

- 1. The device must be installed in accordance with national regulations regarding installations.
- 2. The electrical installation should be performed in accordance with the PN-IEC 60364 standard, it should be operational at the time of startup and during use.
- 3. The central heating installation equipped with a diaphragm expansion vessel in accordance with: PN-B-02414:1999 closed system.
- 4. Before installing the boiler, the heating installation must be thoroughly flushed.

## Note

The device can only be used when it has been properly installed and is in impeccable technical condition.

## **Operation of the product**

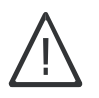

Danger All installation, service, and maintenance work should be performed with the electricity and water supply turned off.

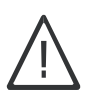

Danger Do not open the device casing while the power supply is on.

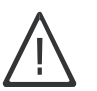

Danger Incorrectly performed connection work can lead to life-threatening accidents. Work on the devices can only be carried out by a qualified installer.

## **Product overview**

The electric central heating boiler models EKCO.M3 and EKCO.MN3 are designed for heating residential spaces equipped with a heating system that uses water or antifreeze fluid as the heat transfer medium. The boiler should be selected based on the heat balance of the building. From the factory, the boiler is configured to work with a central heating (CH) installation; if it is to be used with a domestic hot water (DHW) storage tank or a buffer tank, proper settings must be adjusted in the configuration menu [Configuration].

The boiler belongs to the category of low-temperature devices operating in closed system water heating installations with forced water circulation, secured in accordance with the Polish standard PN-B-02414:1999. It can also operate in open system water heating installations with forced water circulation, secured in accordance with the Polish standard PN-B-02413:1991. The boiler operates in an automatic cycle with reduced maintenance activities to a minimum.

# Intended use

The device is intended solely for domestic or similar use. Commercial or industrial application resulting in excessive wear of the device is inconsistent with its intended purpose.

Improper use of the device, or unprofessional handling, is prohibited and results in the exclusion of manufacturer's liability. Improper use also includes altering the intended function of the components of the heating system.

## Tip

This device is intended solely for home use or similar, which means that even untrained individuals can operate it safely.

# **Product highlights**

The device has been equipped with a range of safety features to protect it from malfunctions caused by central heating installation issues, such as:

- water flow control system
- internal temperature regulator
- thermal switch
- safety valve

The boiler is equipped with: a circulating pump, a pressure sensor, a diaphragm expansion tank (applies only to EKCO.MN3), an automatic air vent, and a safety valve.

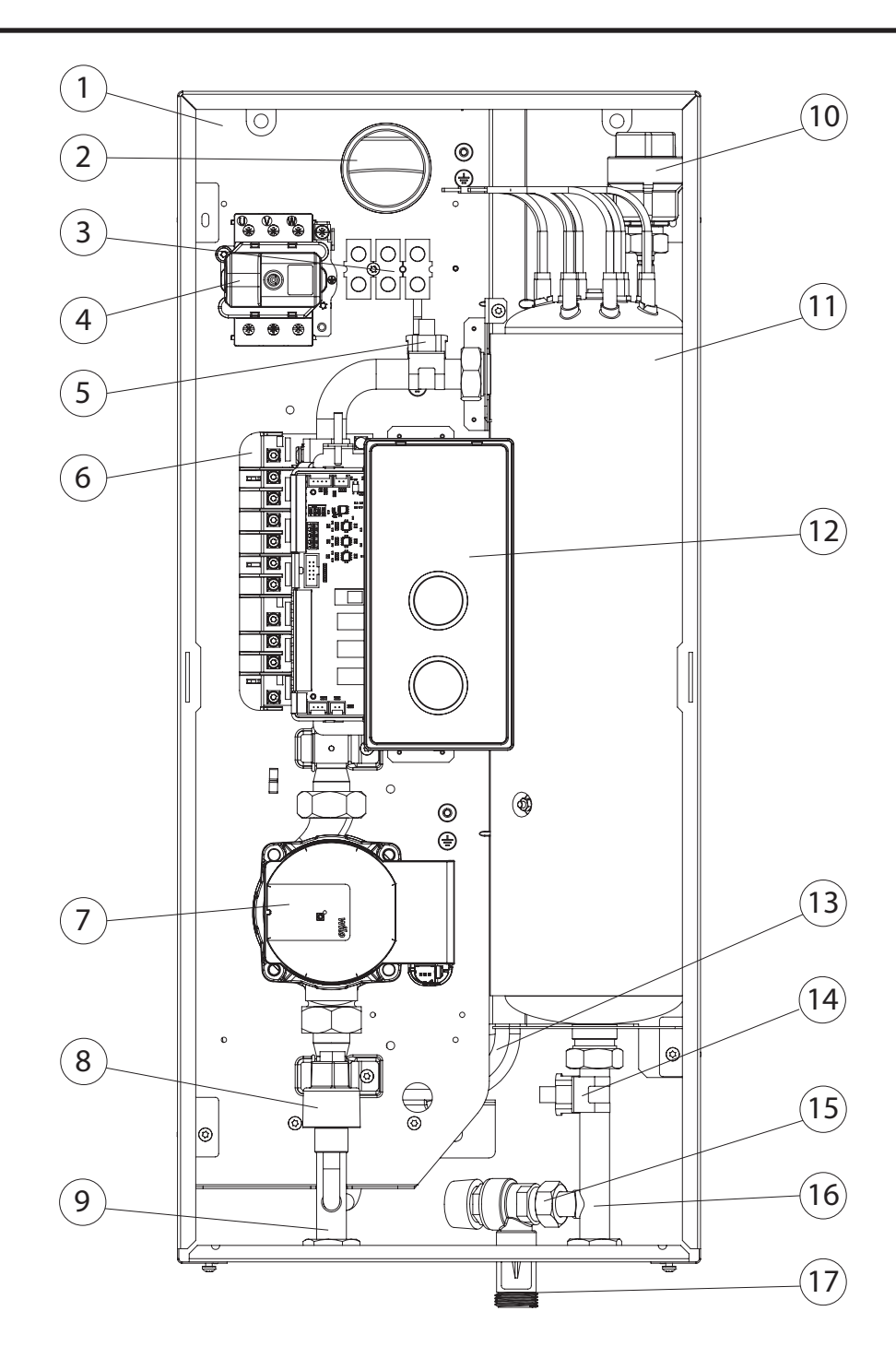

[1] - base

- [2] hole for the introduction of the electric power cable
- [3] terminal strip
- [4] thermal cutoff switch
- [5] boiler inlet temperature sensor
- [6] power unit
- [7] circulating pump
- [8] pressure sensor
- [9] inlet connection
- [10] automatic air vent
- [11] heating assembly
- [12] control panel
- [13] diaphragm expansion vessel (pertains to EKCO.MN3 boiler)
- [14] boiler outlet temperature sensor
- [15] safety valve
- [16] outlet switch
- [17] drain funnel

# Assembly and installation

- 1. Install the boiler vertically on a flat wall, using mounting screws or the included bracket, with outlets downward, while maintaining minimum distances from walls and ceiling. The mounting elements should be adapted to the type of substrate, taking into account the weight of the device.
- 2. Connect the boiler to the central heating system equipped with shut-off valves. The valves should be located directly at the boiler.
- 3. Fill the central heating system with conditioned water or antifreeze liquid intended for central heating systems, which significantly affects the durability of the heating elements.
- 4. Vent the central heating system.
- 5. Connect the boiler to the electrical installation, in accordance with the description on page 9.
- 6. Install and connect the room temperature sensor Tr, and the outdoor temperature sensor Tos, in accordance with the description on page 11.
- 7. After completing the above steps, start the boiler, set the language and the maximum power of the boiler, and perform the venting of the pump [Configuration>Pump>CH venting / DHW venting].
- 8. Set the maximum temperature of the medium in the installation [Configuration>Central heating>Max. boiler temp.].
- 9. Adapt the boiler's operation to the heating system in the building and the user's preferences see the Settings and Configuration chapters.

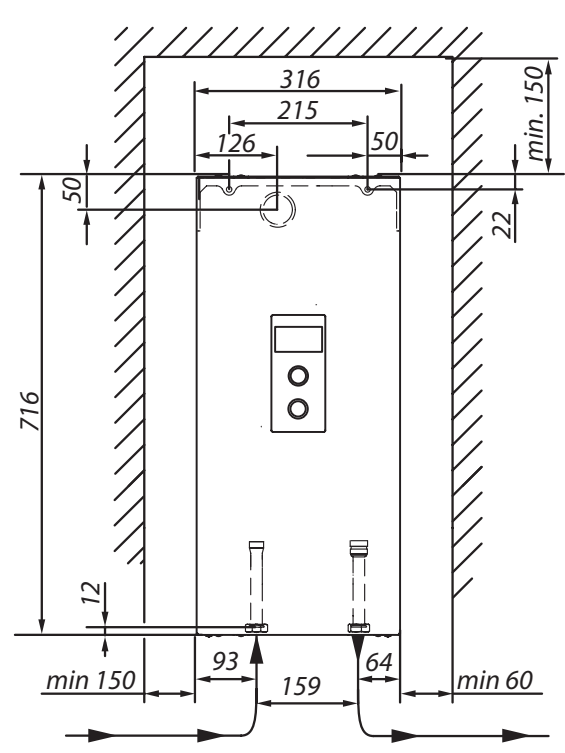

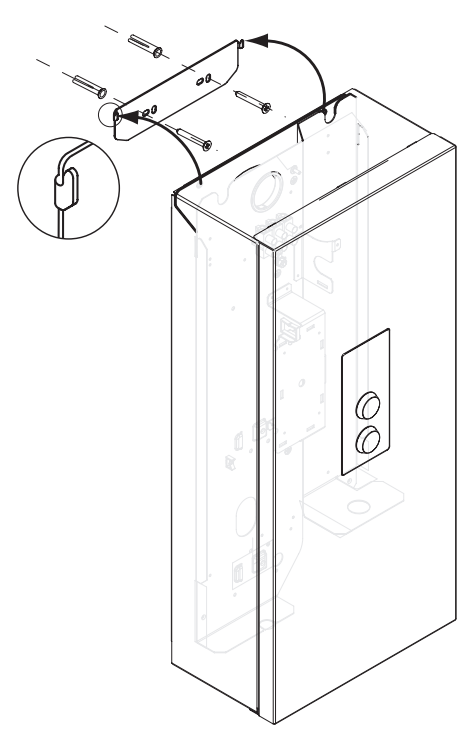

# Installation notes

EKCO.MN3 boilers are equipped with an expansion vessel (capacity: 5l, pressure: 1,5 bar). The expansion vessel is sufficient for following capacities of the heating system at given temperatures of the medium and central heating system pressure.

| Temperature of heating medium<br>(feed and return) | Capacity of central heating system | Pressure in central heating system |
|----------------------------------------------------|------------------------------------|------------------------------------|
| [°C]                                               | [1]                                | [bar]                              |
| 85/70                                              | 56                                 |                                    |
| 70/55                                              | 80                                 |                                    |
| 55/45                                              | 127                                | 1,5                                |
| 50/40                                              | 153                                |                                    |
| 45/35                                              | 188                                |                                    |

Shall the capacity of the wet central heating installation be larger, an extra expansion vessel should be installed on it as applicable in accordance with binding norm.

## Boiler connection to the central heating system

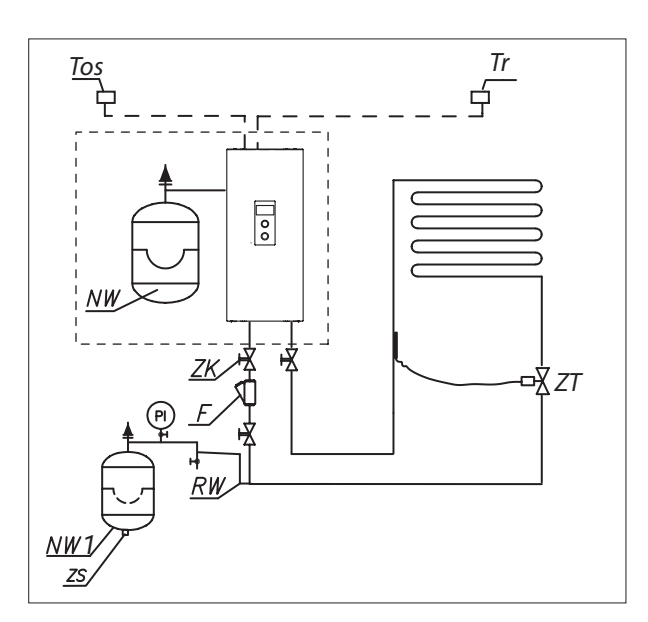

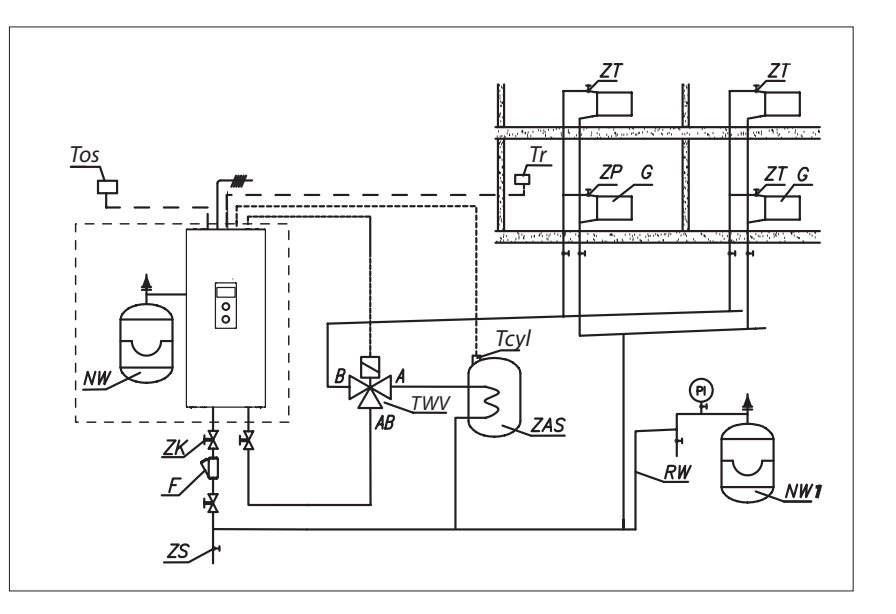

- PI manometer
- ZK cut-off valve
- RW expansion pipe
- NW built-in expansion vessel (EKCO.MN3)
- NW1 expansion vessel
- ZT thermostatic valve
- ZP passage valve
  - F filter
- G radiator
- ZS drain valve
- TWV three-way valve
- ZAS DHW Cylinder
- Tr regulator of room temperature
- Tcyl DHW cylinder temperature sensor
- Tos outside temp. sensor

The filter should be installed that the heating medium flow direction matches the arrow cast on the hull, and the cover was at the bottom of the filter. Filters can be mounted on horizontal and vertical pipelines. It is recommended to use shut-off valves immediately behind and ahead of the filter, which will make cleaning and replacing the insert filter easier.

# Connection diagrams of boilers to the electrical installation

Depending on the model of purchased boiler and the electrical installation on site, the boiler should be connected in accordance with the drawings below.

#### (PNL) Ŧ Ν PNL - connection points of neutral, protective and phase lΟ Ο JÓ 1 conductors [1] - temperature limiter [2] - additional conductors (for one-phase system only) () ۲ e. U IN 2 ЕКСО Three phase connection 400V 3N~ (PF) (PNL) Ø. Ν Ŧ

# Single phase connection 230V 1N~

- PNL points of neutral and protective conductor connection
  - PF points of phase conductors connection
  - [1] temperature limiter

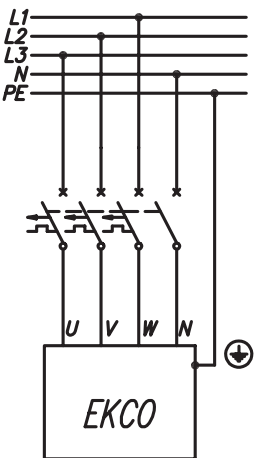

# Three phase connection 230V 3~

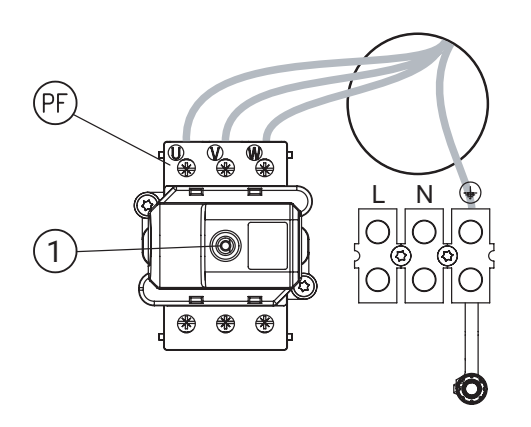

0

۲ ()

æ

Ο Ο

0

1

PF - points of phase conductors connection [1] - temperature limiter

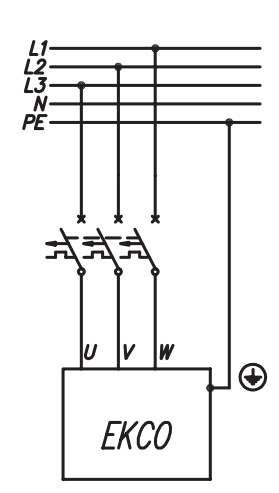

Before turning on the power ensure that the switch settings are in compatible configuration with the boiler's model and the type of installation.

| 1 · OFF       12 / 16 / 20 / 24 kW, three phase 400V 3N~         1 · OFF       4 / 6 / 8 kW, three phase 400V 3N~         3 · OFF       2 / 4 / 6 / 8 kW, single phase 230V 1N~         3 · OFF       2 / 4 / 6 / 8 kW, single phase 230V 1N~         3 · OFF       2 / 4 / 6 / 8 kW, single phase 230V 1N~         3 · OFF       2 / 4 / 6 / 8 kW, single phase 230V 1N~         3 · OFF       2 / 4 / 6 / 8 kW, single phase 230V 1N~         3 · OFF       9 / 12 / 15 / 18 kW, three phase 230 3~         3 · OFF       9 / 12 / 15 / 18 kW, three phase 230 3~         1 · OFF       9 / 12 / 15 / 18 kW, three phase 200 3~         1 · OFF       9 / 12 / 15 / 18 kW, three phase 200 3~         1 · OFF       9 / 12 / 15 / 18 kW, three phase 200 3~         1 · OFF       9 / 12 / 15 / 18 kW, three phase 200 3~         1 · OFF       9 / 12 / 15 / 18 kW, three phase 200 3~         1 · OFF       9 / 12 / 15 / 18 kW, three phase 200 3~         1 · OFF       9 / 12 / 15 / 18 kW, three phase 200 3~         1 · OFF       9 / 12 / 15 / 18 kW, three phase 200 3~         1 · OFF       9 / 12 / 15 / 18 kW, three phase 200 3~         1 · OFF       9 / 12 / 15 / 18 kW, three phase 200 · 0 · 0 · 0 · 0 · 0 · 0 · 0 · 0 · 0                                                                                                    | Switch setting                                                                         | Rated power and type of installation                              |
|----------------------------------------------------------------------------------------------------|----------------------------------------------------------------------------------------|-------------------------------------------------------------------|
| 1 - OFF<br>2 - OFF<br>2 - OFF<br>2 - ON<br>2 - ON<br>3 - ON       2 / 4 / 6 / 8 kW, three phase 400V 3N~         1 - OFF<br>2 - ON<br>3 - OFF       2 / 4 / 6 / 8 kW, single phase 230V 1N~         1 - OFF<br>3 - OFF       2 / 4 / 6 / 8 kW, single phase 230V 1N~         1 - OFF<br>3 - OFF       9 / 12 / 15 / 18 kW, three phase 230 3~         1 - OFF<br>3 - OFF       9 / 12 / 15 / 18 kW, three phase 230 3~         1 - OFF<br>3 - OFF       9 / 12 / 15 / 18 kW, three phase 230 3~                                                                                                    | 01         1 - OFF           2 - OFF         2 - OFF           3 - OFF         3 - OFF | 12 / 16/ 20 / 24 kW, three phase 400V 3N~                         |
| 1 - OFF<br>2 - ON<br>3 - OFF       2 / 4 / 6 / 8 kW, single phase 230V 1N~         1 - OFF<br>2 - ON<br>3 - ON       7 / 9 / 11 / 14 kW, single phase 230V 1N~         1 - ON<br>2 - OFF       9 / 12 / 15 / 18 kW, three phase 230 3~         3 - OFF       9 / 12 / 15 / 18 kW, three phase 230 3~         1 - ON<br>3 - OFF       9 / 12 / 15 / 18 kW, three phase 230 3~                                                                                                    | on 1 - OFF<br>2 - OFF<br>1 2 3 4 3 - ON                                                | 4 / 6 / 8 kW, three phase 400V 3N~                                |
| 1. off<br>2. oN       7 / 9 / 11 / 14 kW, single phase 230V 1N~         Image: Solution of the solution of the solution of the | 01 1 - OFF<br>2 - ON<br>3 - OFF                                                        | 2 / 4 / 6 / 8 kW, single phase 230V 1N~                           |
| 9 / 12 / 15 / 18 kW, three phase 230 3~<br>9 / 12 / 15 / 18 kW, three phase 230 3~                                                                                                    | on 1 - OFF<br>2 - ON<br>1 2 3 4 3 - ON                                                 | 7 / 9 / 11 / 14 kW, single phase 230V 1N~                         |
|                                                                                                    | on<br>1 - ON<br>2 - OFF<br>3 - OFF                                                     | 9 / 12 / 15 / 18 kW, three phase 230 3~                           |
|                                                                                                    |                                                                                        |                                                                   |
|                                                                                                    | Switch setting                                                                         | Function                                                          |
| Switch setting Function                                                                                                    | on 1 - ON                                                                              | EKCO M3 boiler in stand-alone mode or master in cascade operation |

| 1234          | 2 - OFF            |                                                          |
|---------------|--------------------|----------------------------------------------------------|
| on<br>1 2 3 4 | 1 - OFF<br>2 - OFF | EKCO.M3 slave boiler in cascade operation mode (EKCO.S3) |
|               |                    |                                                          |

## Note

None of the inputs FN, MA, RT, Tcyl, Tos, Tr should be connected to voltage! This risks permanent damage to the controller. The temperature sensor inputs only support sensors offered by the manufacturer.

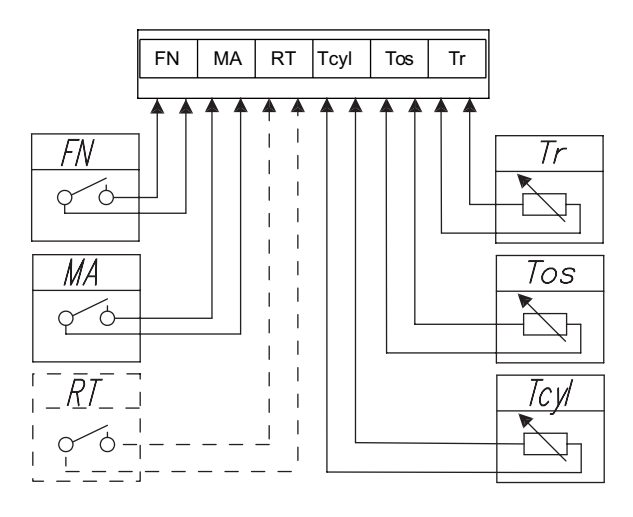

| Entry<br>symbol | Function                                                                                                    |
|-----------------|----------------------------------------------------------------------------------------------------|
| FN              | External forcing of temperature change or work algorithm [Configuration>Entry FN].                                                                                                    |
| MA              | In order to limit the power used, i.e. the boiler can cooperate with other appliances such as an electric water heater. In order to do so, an electrician should install in line an extra open contact to the MA entry, so that when a master appliance gets on, the contact opens, and the boiler switches off- it results in heating blockage and pump's standstill.                                                                                                    |
| RT              | Optional control of the boiler operation by an external temperature controller. The RT input should be activated [Configuration>Room temp.>Temp. sensor: RT]. Short-circuiting the potential-free contact will cause the central heating installation to turn on. When the RT input is activated, the functions of the internal room controller will be disabled, including the timer, and if the CH configuration is set to the heating curve, it will be adjusted (set) to a temperature of 22 degrees Celsius. |
| Tcyl            | DHW cylinder temperature sensor. Optionally, it can be replaced with an external contact thermostat. To do this, activate the external DHW thermostat. [Configuration>DHW cylinder>Regulation: Outside]. Short circuit of the Tcyl input will result in switching on the DHW cylinder heating. When an external DHW regulator is activated., the built-in functions of timer and temperature regulator will not be available.                                                                                     |
| Tos             | Outside temperature sensor (Tos). It should be installed in a shaded place, on the north or north-west facade of the building, away from windows and ventilators.                                                                                                    |
| Tr              | Room temperature sensor (Tr). It should be installed in a representative location of the facility, away from heaters, windows, doors and communication routes.                                                                                                    |

## **Communication bus RS485**

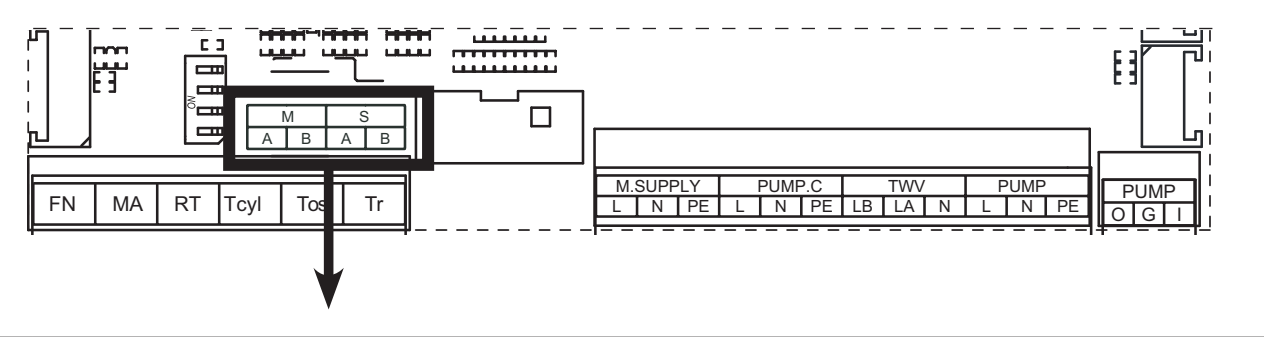

| Entry symbol | Entry functions                                                                                                    |
|--------------|----------------------------------------------------------------------------------------------------|
|              | • Connection point for the C.MI2 internet module for a boiler in stand-alone mode or for the master boiler in cascade operation |
| S            | mode.                                                                                                    |
|              | Connection point with the master boiler for a slave boiler in cascade operation mode.                                           |
| М            | connection point for C.MG3 heating modules and boilers in subordinate mode operation.                                           |

# Connecting external devices via communication bus

Internet Module C.MI2, boiler cascade

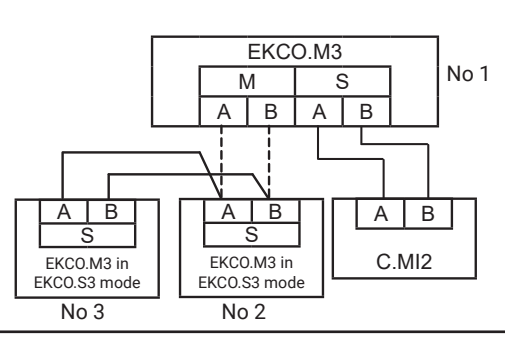

Cascade connection of boilers

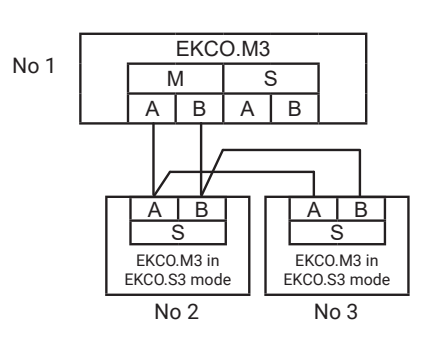

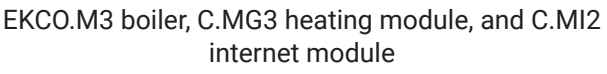

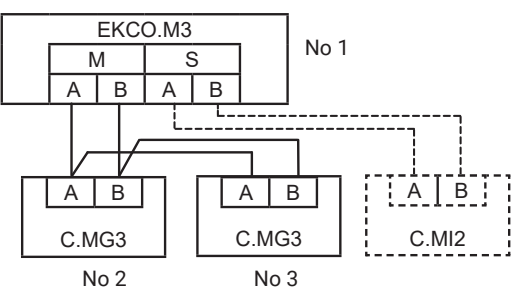

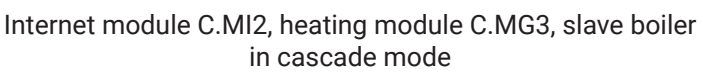

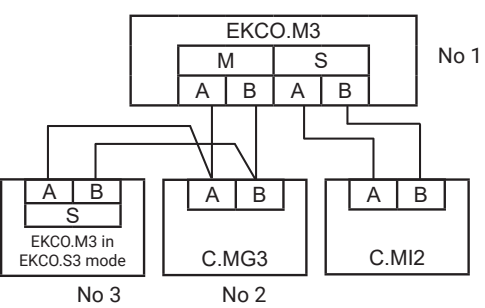

## Note

N PE

Circulation pump

L

L

Each of the devices connected to the communication bus must be assigned a unique identification number (this does not apply to C.MI2). The maximum number of devices that can be configured in the system is 32.

# **Connection of actuators**

PUMP.C | **PUMP.C** – Circulating pump for domestic hot water - see configuration and settings.

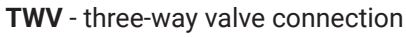

Depending on the type of drive control (SPDT or SPST), you should choose the appropriate valve connection diagram and configure the valve control accordingly [Configuration>DHW cylinder>Control: A-CH B-DHW / A-DHW B-CH].

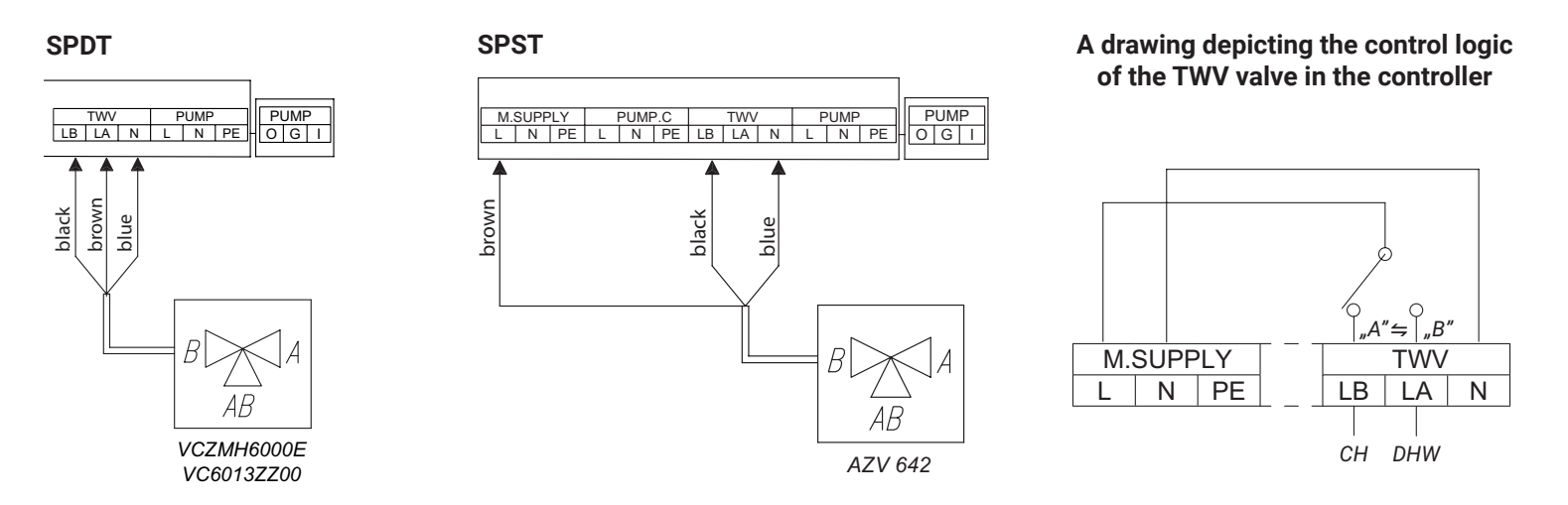

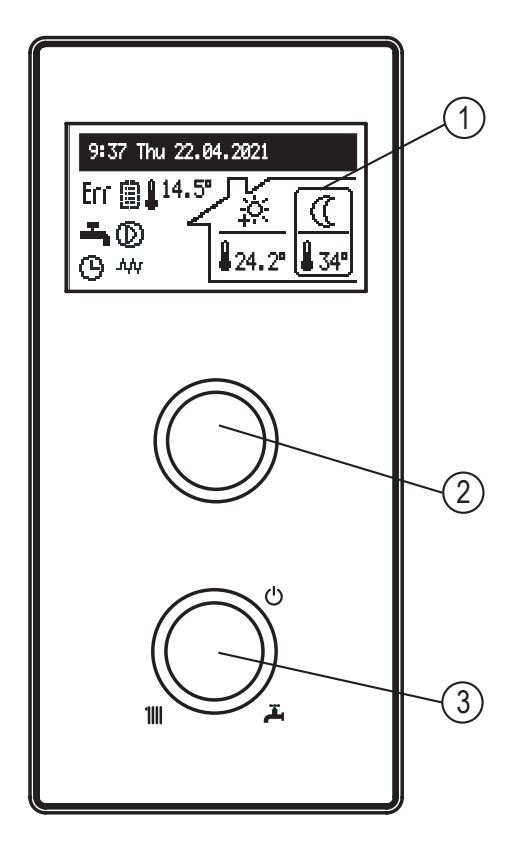

[1] - display

- [2] navigation dial
- [3] operating dial

Around the mode selection dial [3], there are symbols for CH 111, DHW  $\stackrel{\sim}{\rightarrow}$  and the standby mode  $\bigcirc$ . By turning the dial to the left or right, you can successively set the operating modes: standby  $\bigcirc$ , or CH 111, or DHW  $\stackrel{\sim}{\rightarrow}$  or CH+ DHW 111 + $\stackrel{\sim}{\rightarrow}$ .

By turning the navigation dial [2] (to the left or right) in all modes except for the standby mode, different functional screens are displayed on the screen [1]. It is also possible to display screens for C.MG3 circuits if they are connected to the boiler.

- main: provides information about the basic parameters of the boiler (details in the table),
- parameter overview: information on the status and values of the boiler parameters,
- statistics: information on energy consumption,
- settings: adjusting the parameters of the boiler and C.MG3 modules to the user's preferences,
- boiler and C.MG3 modules parameter configuration: adapting parameters to the conditions of the facility,
- service: (available for specialized service providers after entering an access code),
- quick modes: switching the boiler to special modes.

Entering the various functions is done by selecting the appropriate functional screen and pressing the navigation dial.

Boiler's error is signalled by  $\mathbf{L}^{\dagger}$  icone on the main function screen. After pressing the navigation dial [2], the list of detected errors is displayed.

## MAIN SCREEN:

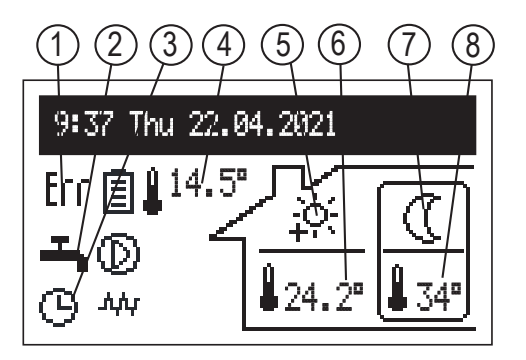

- [1] Error occurrence signaling in the device
- [2] Heat reception type signaling
- [3] Heating program execution signaling
- [4] Outdoor temperature
- [5] Operation with the central heating schedule. The symbol indicates the currently realized room temperature
- [6] Room temperature
- [7] Operation with the domestic hot water schedule. The symbol indicates the currently realized storage tank temperature.
- [8] Storage tank temperature

|   | Heat reception                   |
|---|----------------------------------|
| Ţ | Hot water heating / DHW cylinder |
|   | CH system heating                |
| 0 | Buffer charging                  |

|                | Heating program execution                                                                                                    |
|----------------|----------------------------------------------------------------------------------------------------|
| EX             | Forced extraction from C.MG3 heating modules                                                                                                    |
| $\odot$        | According to the daily/weekly schedule                                                                                                    |
| Ý              | PARTY – maintaining a comfortable temperature in the room and the DHW cylinder                                                                                                    |
| Û              | HOLIDAY - maintaining a comfortable economical or anti-freeze temperature in the room or anti-freeze protection in the DHW cylinder                                                                      |
| <u>اللم</u>    | MANUAL - keeping the set room/DHW cylinder temperature, ( preset schedule inactive )                                                                                                    |
| *              | TURBO - heating up with the maximum parameters until the set room temperature is reached                                                                                                    |
|                | DHW cylinder disinfection                                                                                                    |
| <u></u>        | Circulation pump venting                                                                                                    |
| MA             | Heating blocked by signal from master device                                                                                                    |
| FN             | Shorting the FN input - execution of forcing according to the setting [Configuration>Entry FN].                                                                                                    |
|                | Temperature settings for the room                                                                                                    |
| **             | Frost protection                                                                                                    |
|                | Economy temperature                                                                                                    |
| ÷.             | Comfort temperature                                                                                                    |
| ÷÷             | Comfort temperature plus                                                                                                    |
| <u>-ờ:</u>     | Comfort temperature minus                                                                                                    |
| <u> </u>       | Request for heating from room regulator ( connected to RT entry )                                                                                                    |
| 23 <b>.</b> 5° | Executed temperature value - working in manual CH mode                                                                                                    |
|                | DHW cylinder temperature settings                                                                                                    |
| ₩              | Frost protection                                                                                                    |
|                | Economy temperature                                                                                                    |
| ķ.             | Comfort temperature                                                                                                    |
| ेहत            | Request for heating from outside regulator ( connected to Tcyl entry )                                                                                                    |
| 47°            | The numerical value in the field of the realized temperature - operation in manual DHW mode and with the temperature increase from the PV signal [Configuration>Entry FN: PV]                            |
|                | Signaling other settings                                                                                                    |
| Err            | Device's error indication                                                                                                    |
| $\odot$        | Circulation pump operation indication (pulsating means that minimum flow is not provided) For boilers wit rated power up to 8kW, the minimum flow rate is 3.5 l/min, for higher powers 4,5 l/min.        |
| יליליני        | Heating on indication                                                                                                    |
|                | The PV energy limit is on. If all the power is used, the displayed battery symbol is empty.                                                                                                    |
| Û              | Symbol placed next to room temperature value - room temperature control enabled. Symbol placed next to the outside temperature value - temperature control according to the heating curve.               |
| 8              | Symbol placed next to room temperature value - room temperature control disabled. Symbol placed next to the outside temperature value - constant heating parameters, independent of external temperature |

## STATISTICS:

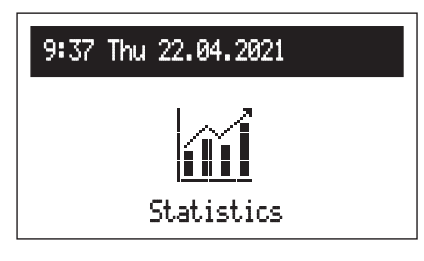

- Daily counters: energy consumed on individual days of the month.
- Monthly counters: energy consumed in each month.
- Remaining energy (visible when the energy consumption limit is set up [Configuration>PV options>Energy limit: Yes]): amount of energy to consume.

Current and historical energy consumption data.

- Consumed energy: total energy consumed by the device.
- Energ. cur. week: energy consumed in the current week.
- Energ. prev. week: energy consumed in the previous week.
- Energ. cur. year: energy consumed in the current year.
- Energ. prev. year: energy consumed in the previous year.

For cascade operation, the value of energy consumed is the sum of the energy consumed by all boilers in the cascade.

## SETTINGS:

| 9:37 Thu 22.04.2021 |
|---------------------|
| <u>ې</u>            |
| Settin9s            |

Adjusting boiler parameters to user preferences.

- **Boiler temperature:** Target CH temperature (only available in basic mode and setting the constant parameters of CH [Configuration>Central heating>Regulation: Constant].
- **Room temp.:** setting the requested room temperature, available with activated Tr sensor [*Configuration>Room temp.>Temp.* sensor: *Tr*].
- Economy temp. 🔇 , Comfort minus 🔆 , Comfort -🏷 , Comfort plus 🔆 : setting room temperature values available in schedules,
- PARTY, HOLIDAY: select temperature parameters for programs: PARTY & HOLIDAY.
- **DHW temperature:** setting requested teperature of the DHW cylinder, (available only with activated inside regulation. [Configuration>DHW cylinder>Regulation: Inside]):
- Economy temp. ((, Comfort 🔆 setting hot water temperature values available in schedules
- Energy [kWh]: Energy availability counter. In the event that it is necessary to limit energy consumption, the amount of available energy should be entered (e.g., surplus from PV installation production). Once the declared amount of energy is exhausted, the boiler will not activate heating, even if it is forced by the PV signal at the FN input. This function is available when the energy limit is turned on [Configuration>PV options>Energy limit: Yes].

## Tip

That the function "Energy" is not available in cascading mode.

## Tip

The rated parameters of the device are used to calculate the energy consumption, in case of deviations, there will be slight discreptancy from the indications of the measuring devices of the grid operator.

• CH program (only available in basic mode with activated sensor Tr [Configuration> Room temp.>Temp. sensor: Tr]):

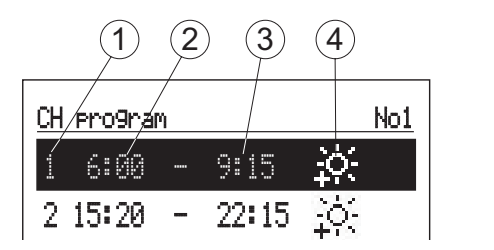

- [1] no. of time frame according to schedule (max 5)
- [2] start time of the selected temperature
- [3] finish time of the selected temperature
- [4] temperature selection: R, R, R, R, R
- No. 1...No. 8: setting 8 daily programs. In each daily program there are 5 editable time frames, which can have one of the room temperature sets (梁, 读, 读, 读). In any other case, the economy temperature will be activated (①). Setting up daily programs procedure is described in **Daily Schedule paragraph**.
- Weekly: assigning for each day of the week one of the previously set daily programs.
- Buffer load program (only available in buffer mode [Configuration>Working mode: Buffer]).

| 1   | 2       |      | 3      |     |
|-----|---------|------|--------|-----|
| Buf | fer/loa | ad p | rogram | No1 |
| 1   | 6:'00   |      | 8:00   |     |
| 2   | 18:30   | -    | 23:00  |     |

- [1] the number of the time interval (max.5)
- [2] buffer charging start time
- [3] buffer charging finish time
- No.1...No.8: setting of 8 daily programs, in each daily program there are available 5 time frames in which the buffer will be charged.
- Setting up daily programs procedure is described in **Daily Schedule paragraph**.
- Weekly: assigning for each day of the week one of the previously set daily programs.
- **DHW program** (only available in DHW cylinder systems with internal adjustment activated [Configuration>DHW cylinder>Regulation: Inside]).

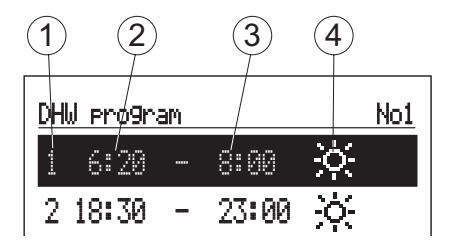

- [1] the number of the time frame (max.5)
- [2] start time of the selected temperature
- [3] finish time of the selected temperature
- [4] temperature selection: 🛞 🄆 -
- No. 1...No. 8: setting 8 daily programs. In each daily program there are 5 editable time frames, which can have one of the cylinder temperature sets (\*, \*)In any other case, the economy temperature will be activated ((). Setting up daily programs procedure is described in **Daily Schedule paragraph**.
- Weekly: assigning for each day of the week one of the previously set daily programs.

**Circulation program:** DHW circulation pump schedule, available only within active circulation in DHW system [Configuration>Circulation: Yes].

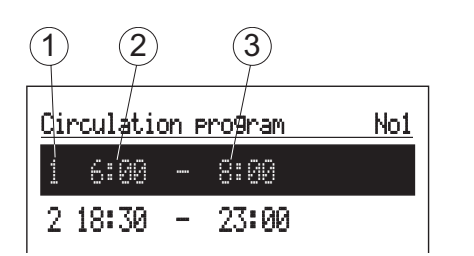

[1] - no. of time frame according to schedule (max 5)

- [2] start time of circulation pump operation
- [3] finish time of circulation pump operation
- No. 1 ... No. 8: setting of 8 daily programs in each daily program. There are 5 adjustable time frames in which the circulation pump will work.
- Setting up daily programs procedure is described in Daily Schedule paragraph.
- Weekly: assigning for each day of the week one of the previously set daily programs.

## • Disinfection (only available in systems with DHW cylinder):

- Temperature: the value of the temperature in the tank during disinfection,
- Week day: the day for disinfection during automatic program,
- Hour: the time of disinfection in automatic program,
- Working time: time of disinfection (calculated from the moment the temperature has reached disinfection value),
- Automatic mode: automatic start of disinfection at the set time (time, day of the week),
- Circulation: disinfection of the entire DHW installation or only the DHW cylinder (available only with active circulation),

## - Activate now:

- On manual start of disinfection (regardless of the set day of the week and time)
- Off manual interruption of the disinfection process (whether started manually or automatically)

## Time/Date:

- - setting of the current system time (YEAR / MONTH/ DAY / HOUR).

## Тір

The memory is saved when the "Save and end" option is selected. In the case of a connection with C.MI2, the time is corrected by the internet module.

## Interface:

- Brightness min: setting the brightness of the display in stand-by mode.
- Brightness max: setting the brightness of the display during the work.
- Sound:

Yes - activation

- No deactivation of the sound signaling of the knob operation.
- Dial sensitivity: 1 high / 4 low.

## • Language: menu language setting

## • System:

- Type: EKCO.Mx3 (ID)
- MSK program: boiler's driver version
- PW program: the version of panel's program
- Max rated power: boiler's set rated power
- Pump type: type of pump installed in the CH system
- Reset: boiler's start-up
- Factory settings: restore to factory settings

## **CONFIGURATION:**

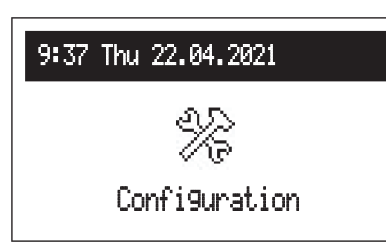

Configuration: adaptation of the boiler to the heating system in the facility.

\* Changes in the configuration menu are possible after entering an access code. When prompted for an access code, turn the navigation dial to the required code and confirm the code by pressing the dial. If you want to retract from the code request screen, hold the navigation dial or wait until automatic return to main function screen.

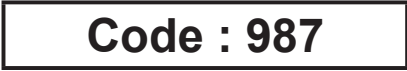

- Buffer (available only in buffer mode [Configuration > Working mode: Buffer]):
- HW coil temperature: temperature of the buffer charging medium.
- Load off-program:
  - Yes consent to work outside the schedule with parameters according to the needs of the heating modules
  - No charging in time intervals according to the program and when forced from PV.
- Central heating:
- Weather comp.\*\*: Choice of heating curve.
- Offset\*\*: offset of the heating curve.
- Max. boiler temp.\*: maximum CH temperature.

# Attention: adjustment of too high temperature parameters not compatible with the type of building, central heating installation and building's insulation may lead to high exploitation costs.

- Set boiler temp.\*\*: Temperature in CH installation when cooperating with constant parameters and in emergency conditions.
- Regulation\*\*: type of temperature regulation (parameter only available in standard mode).
  - > Per curve: temperature in CH installation is calculated on the basis of outside temperature and heating curve parameter.
     > Constant: temperature in CH installation is equal to "Set boiler temp."
- \*\* not available in buffer mode and source mode
- \* not available in buffer mode.
- Frost protection: frost protection of the building.
- Boiler protection:
  - Yes if the temp of the inside sensor of the boiler drops below 5°C, the circulation pump will turn on
  - No protection turned off
- **Outside temp:** the configuration parameters of the outside temperature sensor.
- Tos sensor:
  - Yes sensor on, all functions related to external temperature will be active,
  - No sensor inactive disables the "Outside temp. off" and "Tos calibration" functions. In the absence or failure of the sensor, the error Tos is not displayed.
- Outside temp off: the value of the outside temperature after which the heating of the CH circuit is switched off. The histeresis equals 2°C. For example, for a setting of 15°C, the heating will be switched off if the outside temperature reaches 15°C, the heating will be switched on if the outside temperature drops to 13°C. Parameter available with active Tos sensor.
- Emergency out. temp.: the parameter used to calculate the heating curve in the event of a failure of the outside temperature sensor
- Tos calibration: calibrating the value of the indicated outside temperature. Depending on the character, the parameter is added or subtracted from the measured value. Parameter available with active Tos sensor.

## DHW cylinder:

- Control: selection of the three-way valve control pattern:
  - A-CH B-DHW
  - A-DHW B-CH
- DHW coil temperature: coil's feed temperature
- Regulation: DHW cylinder temperature control:
  - Inside: performance according to the internal controller (built into the device), the time programmer and the measured temperature in the cylinder. To work in internal controller mode, Tcyl sensor is required.
    - Outside: according to external thermostat (in "Outside" setting the following modes are not available: ""DHW temperature", "DHW program", "Disinfection" and "DHW manual" mode.
- Turn on/Cancel: turning on/off the DHW function.
- **Circulation:** enabling or disabling the DHW circulation pump control and DHW system circulation function.
- Room temp.:
- Temp. sensor: choosing the type of room thermostat
  - RT external room controller (heating order by short-circuiting the contact at RT entry),
  - Tr internal room controller, room temperature sensor connected to the Tr input.
- Tr control\*: room temperature control
  - Yes heating turned off after reaching set room temperature.
  - No room temperature control disabled. The readout of the room temperature does not affect the central heating operation (except for heating for frost protection purposes).
  - Parameter active and visible only at the [Temp. sensor: Tr] setting.
- Tr hysteresis\*: room temperature hysteresis with Tr control enabled [Configuration > Room temp. > Tr control: Yes].
- Tr calibration\*: calibration of the indicated room temperature. Depending on the character, the parameter is added or subtracted from the measured value.

## Aut. Turbo mode:

- Turning on the boiler in the event of a large difference between the set and the current room temperature (Tr). The boiler activates with the maximum temperature setting until the set temperature is reached, and then it switches to the programmed operating mode.
- Tr hysteresis: a drop in room temperature which triggers the turbo function.
- DHW cylinder:
  - No DHW priority in Turbo mode turned off
  - Yes DHW priority in Turbo mode turned on
- Cancel: turns off automatic Turbo mode.
  - If Turbo mode is off menu will only show a possibility to turn it on.

## • Pump:

- Pump over run: Hour of brief pump activation after a 24-hour standstill (protection against blockage).
- Automatic mode:
  - Yes the pump operates according to demand,
  - No the pump operates continuously.
- Regulation:

Const p.: constant pressure

Variable p.: variable pressure

In the regulation mode ("Const p."), the pressure difference produced by the pump is maintained at a constant set level in terms of performance to pump's maximum characteristics. This type of regulation is recommended for floor heating or older heating systems with pipes of larger diameters, as well as for all applications with constant characteristics. In the regulation mode ("Variable p.") the pressure difference produced by the pump is maintained at the level of settings changing linearly between 1/2H and H. Setting pressure differences decreases or increases depending on the flow. This regulation type is recommended for heating systems with heaters, thanks to which flow noise in thermostatic valves is reduced.

- CH venting:

Turn on: start the process of venting the installation in the CH circuit,

- Turn off: venting process terminatiot.
- DHW venting:

Turn on: start the venting process of the installation in the DHW circuit, Turn off: venting process termination. During the venting procedure (10 min), the pump operates alternately at maximum and minimum rotational speed. Thanks to this, air bubbles are amassed, which facilitates their removal from the system. Once the process is complete, it will automatically shut down. During venting, the heating process is blocked.

- H max: the height of the pump lift. Adjust the parameter value according to the CH installation and boiler's power. The parameter directly affects the value of the factor flow through the installation. Too high or too low flow rate directly affects the economy of the CH installation and the power consumption.
- Boiler rated power: setting rated power for paticular work types:
- Max rated power: setting maximum power rate
- CH limit: maximum heating power set for CH
- DHW limit: maximum heating power set for DHW, available only with DHW cylinder function turned on [Configuration>DHW cylinder>Turn on].
- PV limit: maximum heating power when increasing the circuit temperature through PV mode. Option available when the FN output is set to PV [Configuration>Entry FN: PV].
- Entry FN: selection of boiler mode for short-circuit entry FN.
- Off: entry FN inactive.
- ((): forcing the economic temperature in CH and DHW circuits,
- \*: forcing the anti-frost temperature in CH and DHW circuits,
- PV: Forced PV mode, involving heating outside the schedule with user-limited power to raise the temperature parameters of the circuit. Option not available for cascade operation.

## Tip

When installing with a storage tank, forcing PV mode causes the DHW temperature to rise to 60°C.

- Communication:
- Device number: device's number in the bus.
- Pressure sensor:
  - No turning the control off
  - Yes turning the control on

Pressure control should be switched off only when boiler works in an open CH system.

## Working mode:

- Standard: boiler is the only device that controls CH system.
- Source: the boiler acts only as a heat source and the heating system is controlled by heating modules (see the C.MG3 heating module user manual).
- Buffer: the boiler controls the function of charging the buffer, buffer discharge is controlled by the heating modules (see the C.MG3 heating module user manual).

## PV options:

- Energy limit:
  - Yes activation of the energy consumption limit function the boiler will be turned off after exhausting the electric energy limit set by the user [Settings > Energy].
  - No energy limit turned off
- Tr offset: The value by which the boiler can increase the room temperature at the moment of PV energy production (closed FN contact). This function is available in:
  - basic operating mode [Configuration > Working mode: Standard]
  - FN entry set to PV [Configuration > Entry FN: PV].
- Cascade:
  - No disabled operation in the cascading mode,

Yes - enabled operation in the cascading mode.

## Tip:

- 1. Cascade connection of boilers is not available in buffer mode.
- 2. With an active cascade, all functions related to PV are not available.

Exit any menu item by pressing "End" or by pressing and holding the navigation dial. When not operated by the user, main function screen will appear after about 3 min.

If C.MG3 heating modules are connected to the boiler, additional options will be displayed in the configuration menu. A detailed description can be found in the module manual.

## SERVICE:

| 9:37 Thu 22.04.2021 |
|---------------------|
|                     |
| o<br>Service        |

## FAST MODES:

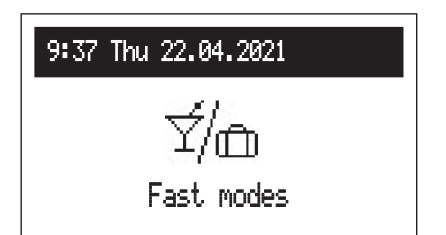

Diagnostic tools, access for the installation company and specialized services after entering the access code.

Fast switching algorithm of work depending on the needs.

- Party: setting the mode's duration (from 1 to 24 hours or until cancellation). During party mode, the boiler will provide heat to the CH installation accordingly to the user's defined room temperature setting [Settings > Room temp. > Party], and the DHW installation with comfort temperature.
- Holiday: mode duration (from 1 to 60 days or until cancellation). During the holiday mode, the boiler will provide heat to the CH installations accordingly to the user's defined room temperature setting [Settings > Room temp. > Holiday], and the DHW installation with anti-frost temperature.
- CH manual: setting the room temperature to be executed by the control system. In manual mode, the timer's work is suspended until cancellation.
- DHW manual: setting the DHW cylinder's temperature to be executed by the control system. In manual mode, the timer's work is suspended until cancellation. Mode available only with active DHW cylinder.
- Turbo: heating the object with the maximum temperature setting until the desired room temperature is reached. Turbo mode is available if the temperature in the room drops below the currently maintained temperature.

If a specific mode is enabled, an icon  $\checkmark$  is displayed. Once enabled, enter the mode in order to turn it off. In manual CH or DHW modes, the set temperature can be changed.

Manual CH and manual DHW modes can be set simultaneously. Any other combination of two or more modes is not possible, setting the second mode disables the mode currently running. The exception is the turbo mode, which doesn't work with holiday mode.

## Tip

The increase caused by the PV mode also applies to fast modes, except for Vacation.

## Start-up

Upon the initial startup of the boiler, or after restoring factory settings, it is necessary to select the menu language, and then determine the maximum power of the boiler from the list. Consideration should be given to the building's thermal power demand, the allocated electric power supply from the power company, and the capabilities of the existing electrical installation. Subsequently, the boiler's operation should be configured and adjusted to the building's parameters according to the points described in the Configuration and Settings chapters. Only after setting this data can the boiler operate correctly.

## Daily program:

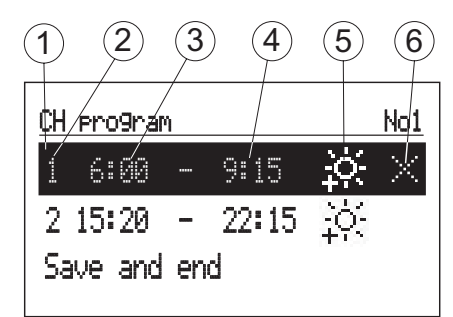

- [1] time period panel
- [2] no. of time frame according to schedule (max 5)
- [3] start time
- [4] finish time
- [5] temperature selection (CH and DHW cylinder)
- [6] command (active when editing):
  - 🗹 accept
    - $\boxtimes$  delete
    - <u></u> ⊕ add

In daily schedule CH circuit and DHW cylinder have defined starting time (3) and finishing time (4) of maintaining selected temperature value (5) in the room (CH) or DHW cylinder. Outside defined time frames economy temperature will be maintained in the room/ cylinder. For circulation circuit within the schedule there is an adjustment of start time (3) and finish time (4) of circulation pump's operation. In buffer mode there is an adjustment of start time (3) and finish time (4) of buffer's charging. To change the parameters for the daily schedule select chosen program number and press navigation dial.

The first parameter flashes (start time) - use the navigation dial to set the new time frame value (hour and minutes separately) by turning the dial left/right and confirm it by pressing the dial again. At the same time next screen starts to flash allowing edition of next parameters (finish time). Last editable position is a command. In order to save changes select command save  $\checkmark$  and press the dial to finish editing. To delete selected time frame start editing chosen time frame and by pressing the dial go to command position, select command delete  $\boxtimes$  and press the dial . To add new time frame, select last defined time frame and by pressing the dial go to command position, select command add  $\boxplus$  and press the dial to add new time frame (edition of new time frames described above).

| <u>CH f</u>             | •ro9ra                | M      |               |        | No3 |
|-------------------------|-----------------------|--------|---------------|--------|-----|
| 1 1                     | 8:00                  |        | 23:59         | ÷;     |     |
| Sav                     | e and                 | en     | ł             |        |     |
|                         |                       |        |               |        |     |
| <u>CH</u> F             | oro9ra                | M      |               |        | No1 |
| <u>СН</u> ғ<br>1        | ro9ra<br>6:00         | m<br>_ | 9:15          | ÷.     | No1 |
| <u>CH</u> F<br>1<br>2 1 | ro9ra<br>6:00<br>5:20 | m<br>  | 9:15<br>22:15 | ¢<br>¢ | No1 |

If there are no defined time frames, then after selecting "new" the time frame 00:00am to 23:59pm will be set , which should be edited in accordance with user's needs.

The daily program will be saved to the boiler's settings by pressing the command "Save and end".

## Turbo mode

If an object is cooled down and there is a need for its rapid heating, the TURBO function can be activated. This function, when the conditions for enabling heating are met, initiates the heating of the central heating circuit with the maximum temperature setting until the required room temperature is reached. This function can start automatically when room's temperature falls down by the set value of Tr hysteresis. Automatic work is set in menu [Configuration > Aut. Turbo mode] Selection of "DHW cylinder: No" will result in switching off hot water heating priority for the time of using "Turbo" function. In fast modes menu it is possible to turn on this function manually (without hot water heating up priority), in condition that the room's temperature is lower than the programmed one. Tr sensor is required to turn on the Turbo function.

## **Building anti-frost protection**

Function's activation [Configuration > Central heating > Frost protection: Yes].

The frost protection function does not allow the building to cool down drastically. The protection program starts the CH process if the following conditions are met:

- the outside temperature drops below 2°C. In case of failure of the Tos sensor, this condition will always be met,

- the room temperature drops below 5°C. In case of failure of the Tr sensor, the frost protection program will not turn heating on. Depending on the type of regulation, the temperature setting of the heating medium will be set accordingly to the calculations for the heating curve or manual setting. If the outside temperature rises to at least 3°C or the room temperature rises to at least 6°C, the CH will be switched off. The building protection function is inactive when controlling the boiler with an external room controller connected to the RT entry.

## Tip

In the Source and Buffer operating modes, the boiler can activate heating to protect the building regardless of the C.MG3 setting, and the heating medium temperature is fixed at 25°C.

## Heating curve

Boiler's controller is responsible for maintaining proper temperature in central heating installation depending on the outside temperature. While the temperature outside the facility is low, heat demand within the facility is higher, whereas while the temperature outside is high, analogically, there's no need to maintain high temperature within the installation. Correlation between outside temperature and heating installation's temperature can be presented in a graphical form of so called heating curve. The diagram below presents a compilation of heating curves for the set point of room temperature equal 22°C. Depending on the facility characteristics, climate zone, and the type of heating installation one must select appropriate heating curve [Configuration > Central Heating > Weather comp.].

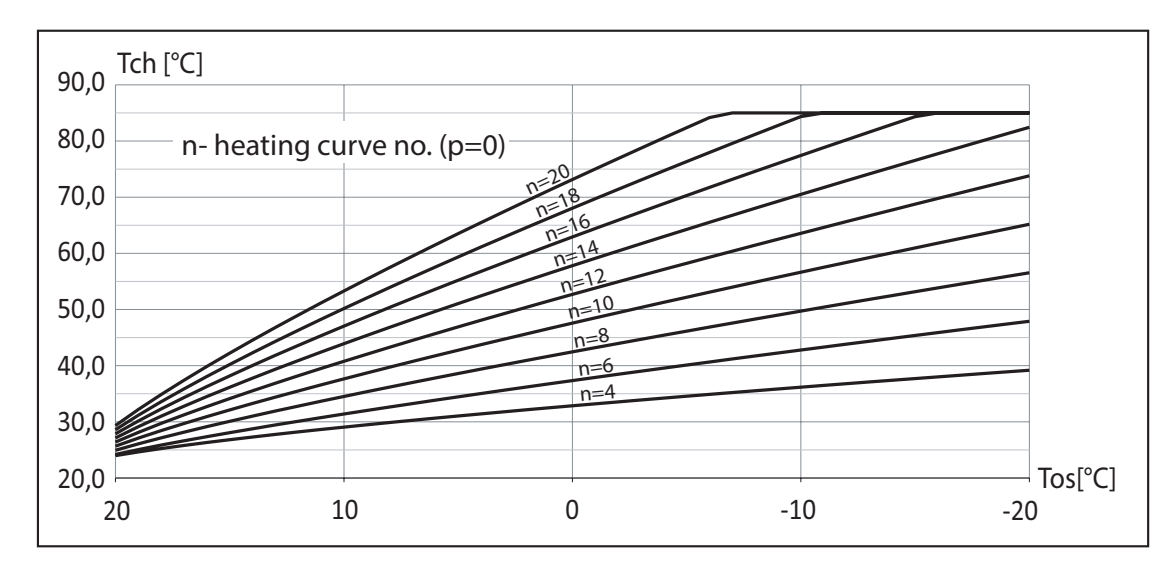

In case of the need to offset the heating curve, it is necessary to change the parameter [Configuration > Central heating > Offset]. The diagram below presents heating curve no. 12 with the offset -10°C and 10°C.

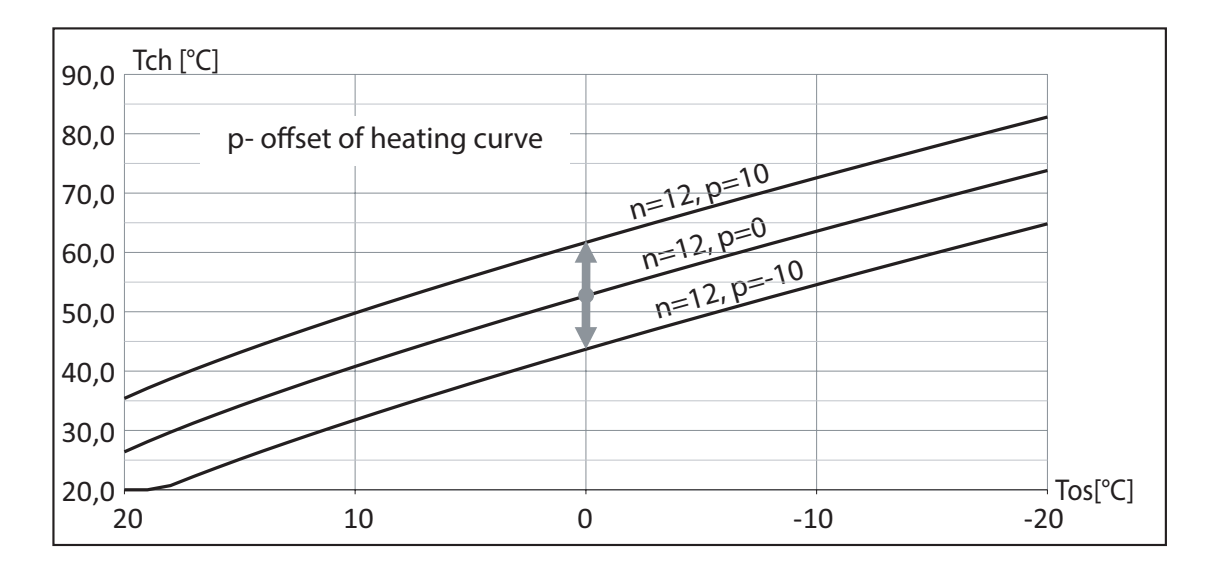

## Tips on setting the "heating curve"

| Course of heating                                                                         | Actions concerning the "heating curve"                                              |
|-------------------------------------------------------------------------------------------|-------------------------------------------------------------------------------------|
| During cold seasons, it is too cold indoors.                                              | Set the "Weather comp." to the next higher value.                                   |
| During cold seasons, the rooms are too warm.                                              | Set the "Weather comp." to the next lower value.                                    |
| During transitional and cold seasons, it is too cold indoors.                             | Set the "Offset" to a higher value.                                                 |
| During transitional and cold seasons, the rooms are too warm.                             | Set the "Offset" to a lower value.                                                  |
| It is too cool indoors in transitional seasons, yet it is warm<br>enough in cold seasons. | Set the "Weather comp." to the next lower value and the "Offset" to a higher value. |
| It is too warm indoors in transitional seasons, yet warm enough in cold seasons.          | Set the "Weather comp." to the next higher value and the "Offset" to a lower value. |

## **Cooperation with PV installation**

Photovoltaic systems are usually equipped with software controlling the external load in order to increase the degree of energy self-consumption within the internal (home) network. High self-consumption means consuming as much energy as possible produced by PV system. Depending on the performance of the inverter, the external power control can be carried out on the basis of the power generated or the excess power generated. Control on the basis of excess power generated is the optimal solution, as the energy that would be returned to the operator's grid will be consumed within the internal network. However, this requires a complex inverter measuring system. In case of power-based control, the level of energy consumption within the internal grid is unknown, therefore energy from the operator's grid may be selected.

Inverter's cooperation with the boiler means modifying the operating algorithm of the device in order to convert the excess energy produced into a controlled increase in the temperature in the building or an increase in the temperature of domestic hot water in the DHW cylinder.

How to connect the inverter to the boiler is shown in the diagram below:

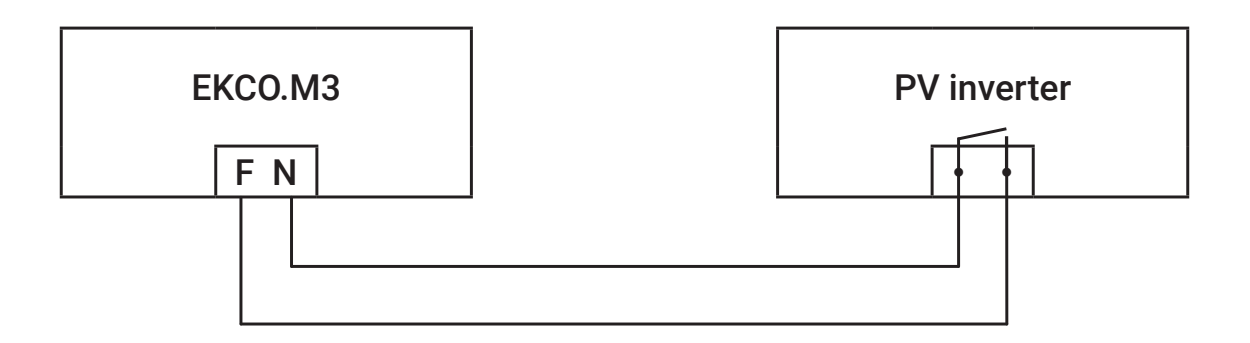

The relay output of the PV inverter for external load management must be connected to the boiler's FN entry. If the inverter has a voltage output, use an appropriate intermediate relay. In order to activate the boiler's PV functions, it is necessary to:

- 1. Set the FN entry to PV mode: [Configuration > Entry FN: PV].
- 2. Turn off cascade mode: [Configuration > Cascade: No].
- 3. Set the power limit for PV function: [Configuration > Boiler rated power > PV limit].

4. For the basic mode of operation, it is necessary to set the room sensor to Tr [Configuration > Room temp. > Temp. sensor: Tr]. The set value indicates the maximum boiler power to be switched on in PV mode.

In the inverter, set the power at which the relay will be shorted and the power at which the relay will be open. Depending on the degree of sophistication of the management function, other parameters may be available, i.e. minimum relay switching time. A prerequisite for switching the boiler to PV mode is the short circuit of the FN entry by the inverter (after meeting the power production criteria). In this case, limited power heating (PV power limit) occurs if:

- the temperature of DHW will reach the set point resulting from the schedule or manual setting,
- the room temperature reaches the set value resulting from the schedule or manual setting.

If the DHW cylinder is being heated in PV mode, the process will be completed when it reaches 60°C. For CH, when the temperature resulting from the schedule or manual setting is reached, the heating will continue to the temperature resulting from the Tr offset [Configuration > PV options > Tr offset]. For example, for a comfort temperature set at 22°C and Tr offset of 1°C, after reaching the setting, the heating will continue with the power limit [Configuration > Boiler rated power > PV limit]. At 23°C, the heating will be switched off or continued in normal mode with room temperature control off. In buffer mode, the buffer tank will be charged off schedule with PV power set, in case of heating request by schedule or heating circuits, the boiler will start heating with full available power. In buffer mode, the buffer tank will be charged outside the schedule with the PV power set [Configuration > Boiler rated power > PV limit] until the supply temperature is reached [Configuration > Buffer > HW coil temperature], and in the case of heating through the schedule or heating circuits, the boiler will heat with the power set for central heating [Configuration > Boiler rated power > PV limit].

## Cascade mode

In order to increase the power of the heating system, boilers can be combined into a cascade.

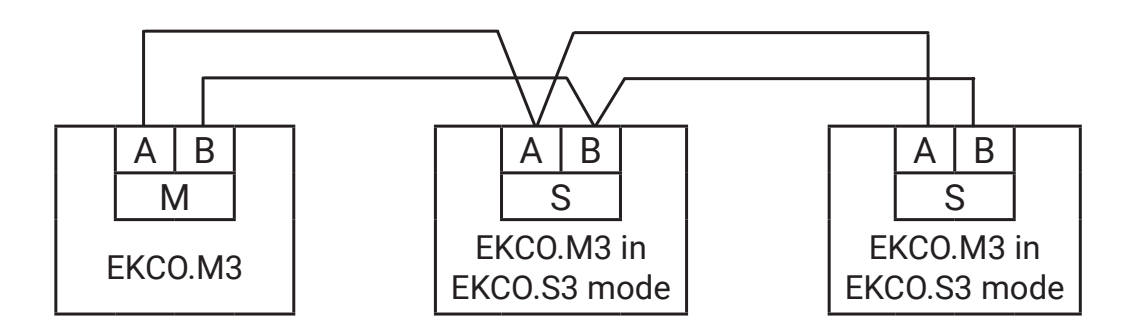

EKCO.M3 master boiler controls EKCO.M3 boilers set in slave operating mode EKCO.S3 (see position of switches in cascading mode - chapter Installation). In order to activate the cascade mode, it is necessary to:

- set the configuration switches of master boiler to the EKCO.M3 position, set configuration switches of slave boiler to the EKCO.S3 position,
- set individual identification numbers for each device [Configuration > Communication > Device number]. If the same numbers are given, there will be irregularities in communication, which will prevent proper operation,
- activate the cascade mode in the master boiler [Configuration > Cascade: Yes],
- connect the communication bus according to the above drawing.

Tip

That cascade mode is not available in buffer working mode.

## SLAVE BOILER'S MAIN SCREEN:

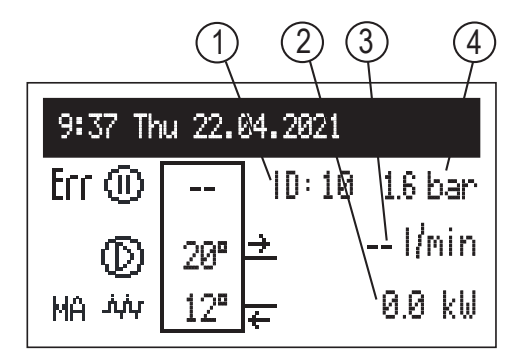

[1] - boiler's ID

- [2] rated power
- [3] flow l/min
- [4] pressure in the system

| Settings signalization: |                                                                                           |  |  |  |
|-------------------------|-------------------------------------------------------------------------------------------|--|--|--|
| Err                     | Device's error indication                                                                 |  |  |  |
| MA                      | Heating blocked by signal from master device                                              |  |  |  |
| 0                       | Slave boiler performance paused                                                           |  |  |  |
| $\bigcirc$              | Circulation pump operation indication (pulsating means that minimum flow is not provided) |  |  |  |
| τή.                     | Heating on indication                                                                     |  |  |  |

## SETTINGS:

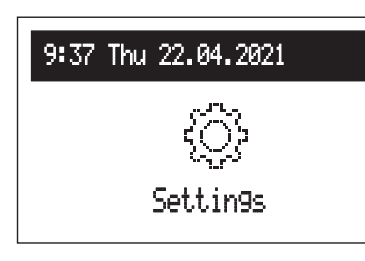

Adjusting boiler parameters to user preferences.

## Interface:

- Brightness min: setting the brightness of the display in stand-by mode.
- Brightness max: setting the brightness of the display during the work.
- Sound:

Yes - activation

- No deactivation of the sound signaling of the knob operation.
- Dial sensitivity: 1 high / 4 low.
- System:
- Type: EKCO.Sx3 (ID)
- MSK program: boiler's driver version
- PW program: the version of panel's program
- Max rated power: boiler's set rated power
- Pump type: type of pump installed in the CH system
- Reset: boiler's start-up
- Factory settings: restore to factory settings

## **CONFIGURATION:**

# 9:37 Thu 22.04.2021 父군 Configuration

Configuration: adaptation of the boiler to the heating system in the facility.

\* Changes in the configuration menu are possible after entering an access code. When prompted for an access code, turn the navigation dial to the required code and confirm the code by pressing the dial. If you want to retract from the code request screen, hold the navigation dial or wait until automatic return to main function screen.

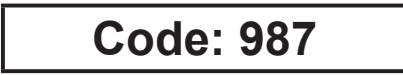

#### Communication:

- Device number: device's number in the bus.

## SERVICE:

| 9:37 Thu 22.04.2021 |
|---------------------|
| o<br>0              |
| <u> </u>            |
| Service             |

Diagnostic tools, access for the installation company and specialized services after entering the access code.

# Technical data

| Max. pressure                       |          | MPa                                                                                                    | 0,3 (3 bar)            |  |  |
|-------------------------------------|----------|----------------------------------------------------------------------------------------------------|------------------------|--|--|
| Min. pressure                       |          | MPa                                                                                                    | 0,05 (0,5 bar)         |  |  |
| Outlet flow temperature             |          | °C                                                                                                    | 20 ÷ 85                |  |  |
| Max. temperature                    |          | °C                                                                                                    | 100                    |  |  |
|                                     | EKCO.MN3 |                                                                                                    | 716 x 316 x 235        |  |  |
| Dimensions (neight x width x depth) | ЕКСО.МЗ  | MPa         0,05 (0,5 bar)           °C         20 ÷ 85           °C         100           MN3         Mm           .M3         716 × 316 × 235           .M3         716 × 316 × 191           .M3         716 × 316 × 191           .M3         A           .M3         .           .M3         .           .M3         .           .M3         .           .M3         .           .M3         .           .M3         .           .M3         .           .M3         .           .M3         .           .M3         .           .M3         .           .M3         . | 716 x 316 x 191        |  |  |
| EKCO.I                              | EKCO.MN3 | MPa         0,3 (3 bar)           MPa         0,05 (0,5 bar)           °C         20 ÷ 85           °C         100           716 x 316 x 235         716 x 316 x 191           716 x 316 x 191         ~20,5           kg         ~15,8           I         ~5           I         122                                                                                                    | ~20,5                  |  |  |
| weight                              | ЕКСО.МЗ  |                                                                                                    | ~15,8                  |  |  |
| Boiler's connections                |          |                                                                                                    | G 3/4" (inside thread) |  |  |
| Expansion vessel                    | EKCO.MN3 | I                                                                                                    | ~5                     |  |  |
| Safety class                        |          |                                                                                                    | IP 22                  |  |  |

| Boiler                                |                 | 4 / 6 / 8   |      |      |      |          |       |        |
|---------------------------------------|-----------------|-------------|------|------|------|----------|-------|--------|
| Rated power                           | kW              | 2           | 4    | 6    | 8    | 4        | 6     | 8      |
| Rated voltage                         |                 | 230V~       |      |      |      | 400V 3N~ |       |        |
| Rated current                         | A               | 8,7         | 17,4 | 26,1 | 34,8 | 3x5,8    | 3x8,7 | 3x11,6 |
| Min. power supply cable cross-section | mm²             | 3x2,5 3x4 3 |      |      | 3x6  | 5x2,5    |       |        |
| Max. power supply cable cross-section | mm <sup>2</sup> | 5 x 16      |      |      |      |          |       |        |
| Max. allowed network impedance        | Ω               |             | 0,27 | 0,17 | 0,15 |          |       | 0,27   |

| Boiler                                |     | 12 / 16 / 20 / 24 |             |        |        |  |
|---------------------------------------|-----|-------------------|-------------|--------|--------|--|
| Rated power                           | kW  | 12                | 16          | 24     |        |  |
| Rated voltage                         |     | 400V 3N~          |             |        |        |  |
| Rated current                         | A   | 3x17,4            | 3x23,1      | 3x28,8 | 3x34,6 |  |
| Min. power supply cable cross-section | mm² | 5 x 2,5           | 5 x 4 5 x 6 |        |        |  |
| Max. power supply cable cross-section | mm² | 5 x 16            |             |        |        |  |
| Max. allowed network impedance        | Ω   |                   | 0,13        |        |        |  |

| Boiler                                |     | 9 / 12 / 15 / 18 |               |  |      |  |  |
|---------------------------------------|-----|------------------|---------------|--|------|--|--|
| Rated power                           | kW  | 9                | 12 15         |  | 18   |  |  |
| Rated voltage                         |     | 230V 3~          |               |  |      |  |  |
| Rated current                         | A   | 22,6             | 30,1 37,6     |  | 45,2 |  |  |
| Min. power supply cable cross-section | mm² | 3 X 4            | 3 X 6 3 X 10  |  |      |  |  |
| Max. power supply cable cross-section | mm² | 3 x 16           |               |  |      |  |  |
| Max. allowed network impedance        | Ω   | 0,3              | 0,3 0,25 0,18 |  | 0,13 |  |  |

| Boiler                                |     | 7 / 9 / 11 / 14 |      |      |      |  |
|---------------------------------------|-----|-----------------|------|------|------|--|
| Rated power                           | kW  | 6,6             | 8,8  | 11   | 13,2 |  |
| Rated voltage                         |     | 230V~           |      |      |      |  |
| Rated current                         | А   | 28,7            | 32,3 | 47,8 | 57,4 |  |
| Min. power supply cable cross-section | mm² | 3 X 6 3 X 10    |      |      |      |  |
| Max. power supply cable cross-section | mm² | 3 x 16          |      |      |      |  |
| Max. allowed network impedance        | Ω   | 0,25            | 0,20 | 0,16 | 0,13 |  |

The disassembly of the central heating boiler should be carried out in the reverse order of the assembly described on page 7.

# Packaging contents

| Electric boiler  | 1 | pcs. |
|------------------|---|------|
| Hanger           | 1 | pcs. |
| Mounting screws  | 2 | sets |
| Gaskets          | 2 | pcs. |
| Fuse             | 1 | pcs. |
| WE-027 sensor    | 1 | pcs. |
| WE-033/02 sensor | 1 | pcs. |
| Drain funnel     | 1 | pcs. |
| Warranty card    | 1 | pcs. |
| User manual      | 1 | set. |

 This product is labelled with waste segregation collection symbol, as established in EN 50419. This label also means that the product is marketed after 13 August 2005.

 Households have an important contribution to reuse and recovery of materials, which includes recycling of waste electrical and electronic equipment (WEEE). Proper disposal of WEEE contributes to environmental protection and helps recover recyclable materials.

 All packaging materials for our products are recyclable and can be converted into more products.

This product once spent shall not be disposed with mixed household waste. Return the product to a WEEE collection point for recycling. Proper disposal of the spent product prevents potential environmental impact from incorrect waste management.

For more detailed information on how to recycle this product, contact your local authorities, waste management operators or the original seller.

# Declaration of conformity; reference standards and directives

KOSPEL Sp. z o.o. declares with full responsibility that the Electric Boilers mentioned in this instruction manual are in compliance with the requirements of the Directives and the corresponding safety standards for electrical appliances for domestic use: LVD (2014/35/EU)

EMC (2014/30/EU) and have been marked with the symbol  $\mathbf{C} \in \mathbf{C}$ 

The full version of the declaration of conformity is available on the manufacturer's website: www.kospel.pl.

# **()KOSPEL**

KOSPEL Sp. z o.o. 75-136 Koszalin, ul. Olchowa 1, Poland tel. +48 94 31 70 565 serwis@kospel.pl www.kospel.pl Made in Poland